#### **Diffuser sur Instit Connect**

Pour créer une nouvelle diffusion sur Instit Connect, cliquez sur l'onglet **Diffuser** puis de nouveau **Diffuser** 

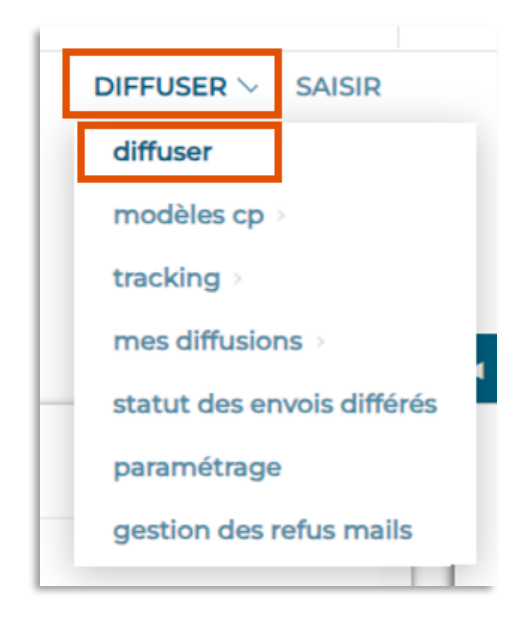

Cochez d'abord la ou les **listes** auxquelles vous souhaitez envoyer cette diffusion puis cliquez sur **Valider**. *Attention, pour rappel, vous êtes limités à 3000 contacts par envoi*.

| Accueil<br>——<br>Sociel Listening | RECHERCHE<br>DIFFUSER > Di<br>Choisis | DIRECTE RECHERCHE MULTICRITÈRES L<br>ffuser<br>sez une catégorie Toutes les catégories | ISTES DIFFUSER               | SAISIR             |            |                             |
|-----------------------------------|---------------------------------------|----------------------------------------------------------------------------------------|------------------------------|--------------------|------------|-----------------------------|
| Instit' Connect                   | Sélecti                               | onnez la(les) liste(s) que vous souhaitez utiliser pou                                 | ir la diffusion de votre con | nmuniqué.          |            | Valider                     |
| RP Connect +                      |                                       | Listes<br>Liste Marketing                                                              | Fr TRAINING                  | Nombre de contacts | 31/10/2024 | Categorie Categorie         |
| C)<br>Veille                      |                                       | parc naturel nouvelle aquitaine                                                        | TRAINING Fr                  | 5                  | 31/10/2024 | Marketing-communication     |
|                                   |                                       | Président Parc Naturel Régionaux                                                       | TRAINING Fr                  | 58                 | 31/10/2024 | Région Auvergne Rhône Alpes |

Choisissez ensuite **l'option 2**, qui est déjà cochée, puisque vous souhaitez diffuser par mail. Cliquez sur **valider**.

| ۲<br>Accueil     | RECHERCHE DIRECTE RECHERCHE MULTICRITÈRES LISTES DIFFUSER SAISIR<br>DIFFUSER > DIffuser                                                                                                    |
|------------------|----------------------------------------------------------------------------------------------------|
| Social Listening | Listes : Liste Marketing<br>Contenu de ma sélection en cours : 7 contact(s) - 1 organisme(s)                                                                                                    |
| instit' Connect  | Option 1: Diffusion multicanal (mail et fax et courrier)<br>A partir du tableau récapitulatif, désélectionnez les contacts que vous ne souhaltez pas cibler<br>pour la diffusion de votre communiqué et choisisez le mode et la langue de diffusion pour les<br>autres. |
| ۲                | Information : cette option est recommandée pour des sélections composées de 200 contacts maximum.                                                                                                    |
| RP Connect •     | En raison de la diversité de l'équipement informatique de nos clients, nous vous conseillons de limiter vos envois à 500 mails à la fois.<br>Pour des quantités supérieures, vous devez faire des paquets ne dépassant pas 500 mails.                                   |
| Veille           | Retour                                                                                                    |

Dans cette 3<sup>ème</sup> étape, vous pouvez laisser les éléments par défaut. <u>Attention</u> toutefois si vous diffusez un CP dans une autre langue que le Français, pensez à changer la langue de diffusion afin de changer la langue du message de désabonnement.

|                  | RECHERCHE DIRECTE RECHERCHE MULTICRITÈRES LISTES DIFFUSER SAISIR                                                                                                    |
|------------------|----------------------------------------------------------------------------------------------------|
| Accueil          | DIFFUSER > Diffuser                                                                                                    |
| Social Listening | Listes : Liste Marketing<br>Contenu de ma sélection en cours : 7 contact(s) - 1 organisme(s)                                                                                    |
| é                | Option 2 : Diffusion guidée<br>- Choisissez le mode de diffusion E-mail 💙                                                                                                    |
| Instit' Connect  | et celui de substitution v (au cas où le contact ne dispose pas des ressources adéquates)                                                                                       |
| RP Connect v     | - Choisissez la langue de diffusion                                                                                                    |
| Veille           | <ul> <li>Les préférences de diffusion notées sur la fiche du contact seront prépondérantes.</li> <li>Les n° de fax communs à plusieurs contacts seront dédoublonnés.</li> </ul> |
|                  | Retour                                                                                                    |

Vous arrivez maintenant à l'étape de mise en page de votre Communiqué de presse.

Par défaut, le nom de **l'expéditeur** reprend votre nom et prénom. Il s'agit de texte libre. Vous pouvez donc noter ce que vous voulez comme « Service Presse » par exemple.

Au niveau du mail, vous pouvez modifier tout ce qui se trouve devant le domaine (@) dans la mesure où il s'agit d'une adresse mail valide car les journalistes répondront sur cette adresse.

| Accueil          | ♠ RECHERCHE DIRECTE RECHERCHE MU<br>DIFFUSER > Diffuser                                           | LTICRITÈRES LISTES DIFFUSER SAISIR     |
|------------------|---------------------------------------------------------------------------------------------------|----------------------------------------|
| Social Listening | Envoi en Français<br>Mode de diffusion<br>Nombre de contacts<br>Liste<br>Envoi e-mail en français | E-mail<br>7<br>Liste Marketing         |
| Instit' Connect  | Envoi automatique de l'e-r     Export externe e-mail                                              | nail                                   |
| RP Connect +     | Nom de l'expéditeur<br>Expéditeur                                                                 | Fr TRAINING<br>frtraining @ cision.com |

Si vous avez besoin d'utiliser un nom de domaine différent, et qu'il n'apparaît pas dans votre menu déroulant, rendez-vous au préalable dans l'onglet **Diffuser, Paramétrage** puis **Domaines pour diffusion**.

Indiquez l'adresse mail que vous souhaitez utilisez puis cliquez sur **Créer**. Vous recevrez un mail avec un lien sur lequel vous devrez cliquer pour autoriser la diffusion depuis Instit Connect avec ce domaine.

| In:      |                                                                                                    | Paramétrage des mails                                                                                      |
|----------|----------------------------------------------------------------------------------------------------|----------------------------------------------------------------------------------------------------|
| LT.      | diffuser                                                                                                    |                                                                                                    |
|          | modèles cp >                                                                                                    | O Paramétrage de la personnalisation des mails                                                             |
|          | tracking >                                                                                                    | O Paramétrage de l'emplacement des liens                                                                   |
| 1        | mes diffusions >                                                                                                    | O Paramétrage de l'apparence des liens                                                                     |
| Marl     | statut des envois différés                                                                                                    | O Choisissez les types d'adresses e-mail à utiliser pour les diffusions                                    |
|          | paramétrage                                                                                                    | O Modifier l'adresse e-mail utilisée par défaut pour mes diffusions                                        |
|          | DIFFUSER       SAISIR       Paramétrage des mails         diffuser <ul> <li>Paramétrage de la personnalisation des mails</li> <li>Paramétrage de la personnalisation des mails</li> <li>Paramétrage de l'emplacement des liens</li> <li>Paramétrage de l'apparence des liens</li> <li>Choisissez les types d'adresses e-mail à utiliser pour les diffusions</li> <li>Baramétrage</li> <li>Domaines pour diffusions</li> <li>Domaines pour diffusions</li> <li>Domaines</li></ul> |                                                                                                    |
|          |                                                                                                    |                                                                                                    |
|          |                                                                                                    |                                                                                                    |
|          | Pour initier l'authentification d'                                                                                                    | un domaine, veuillez saisir votre adresse e-mail (dans ce domaine) afin de recevoir un lien de validation. |
|          |                                                                                                    |                                                                                                    |
| <u> </u> | Veuillez noter que ce lien                                                                                                    | sera valide pendant 24 heures uniquement.                                                                  |
|          | E-mail : E-mail du domaine                                                                                                    | Créer                                                                                                    |

Si vous avez déjà fait cette manipulation, choisissez le domaine souhaité dans le **menu déroulant**.

| Accueil                         | ♠ RECHERCHE DIRECTE REC<br>DIFFUSER > Diffuser                             | CHERCHE MULTICRITÈRES                            | LISTES                     | DIFFUSER    | SAISIR     |     |
|---------------------------------|----------------------------------------------------------------------------|--------------------------------------------------|----------------------------|-------------|------------|-----|
| Social Listening                | Envoi en Franç<br>Mode de diffus<br>Nombre de cor<br>Liste<br>Envoi e-mail | is<br>on<br>tacts<br>en français                 | E-mail<br>7<br>Liste Marke | eting       |            |     |
| Instit' Connect<br>RP Connect + | Nom de l'expéri                                                            | atique de l'e-mail<br>ne e-mail<br><b>liteur</b> | [                          | Fr TRAINING | cision.com | ~ 0 |

Saisissez ensuite votre **objet**. Quelques conseils pour ne pas arriver dans les spams de vos destinataires : Pas d'objet trop long (100 caractères maximum), pas d'objet tout en majuscule, pas de caractères spéciaux à répétition et bien sûr, que ce soit dans l'objet ou dans le corps de message, évitez les mots tels que vente, promotion, les tarifs... tout ce qui pourrait faire penser à un emailing publicitaire.

Vous pourrez ensuite mettre en page votre communiqué de presse. Pour cela, vous disposez de plusieurs solutions :

- Utiliser l'un de vos modèles en cliquant sur choisir un modèle de communiqué,
- Ajouter un mail réalisé en HTML en cliquant sur le bouton source
- Mettre en page le mail via l'éditeur html
- Ou télécharger un document word pour le transformer en HTML

| DIFFUSER > Diffuser                                                                                                    |                                                                                               |
|----------------------------------------------------------------------------------------------------|-----------------------------------------------------------------------------------------------|
| Envol en Français                                                                                                    |                                                                                               |
| Mode de diffusion                                                                                                    | E-mail                                                                                        |
| Nombre de contacts                                                                                                    | 7                                                                                             |
| Liste                                                                                                    | Liste Marketing                                                                               |
| Envoi e-mail en français                                                                                                    |                                                                                               |
| Envoi automatique de l'e-mail                                                                                                    |                                                                                               |
| O Export externe e-mail                                                                                                    |                                                                                               |
| Provide a construction of the second second s | Envedeter                                                                                     |
|                                                                                                    |                                                                                               |
| Nom de l'expéditeur                                                                                                    | Fr TRAINING                                                                                   |
| Expliditeur                                                                                                    | frtraining @ cision.com 🗸 🕐                                                                   |
|                                                                                                    |                                                                                               |
| Objet                                                                                                    | VERS UN TOURISME DURABLE EN ROETADUE AND E DANCE DELANCE                                      |
| Titre du communique                                                                                                    |                                                                                               |
| Fichier Word à transformer en html                                                                                                    | Chosir un fichier – Aucun fichier n…ete sesctionne (alde oour la transformation). Transformer |
|                                                                                                    | Choisir un modèle de communiqué (facultatif)                                                  |
|                                                                                                    |                                                                                               |
| Manager                                                                                                    | 1 Second 10 & 11 J 10 10 10 10 10 10 10 10 10 10 10 10 10                                     |
| messaye                                                                                                    |                                                                                               |
|                                                                                                    | E E 15 15 17 W E E E E I I I 14 14 Ar Ar Syles - Format - Polce - Taile - 🙆 👰 P 🖬 🗇 🛱 🖓       |
|                                                                                                    |                                                                                               |
|                                                                                                    |                                                                                               |
|                                                                                                    |                                                                                               |
|                                                                                                    |                                                                                               |
|                                                                                                    |                                                                                               |
|                                                                                                    |                                                                                               |
|                                                                                                    |                                                                                               |
|                                                                                                    |                                                                                               |

N'hésitez pas à regarder la vidéo sur la mise en page des communiqués de presse dans Datapresse pour plus d'informations.

Une fois votre CP mis en page, vous pouvez l'enregistrer en modèle afin de le réutiliser plus tard. Pour cela, dans le champ nom du modèle, nommez le puis cliquez sur **Enregistrer le modèle**.

| Nom de l'expéditeur                | Fr TRAINING                                                                                                    |                   |
|------------------------------------|----------------------------------------------------------------------------------------------------|-------------------|
| Expéditeur                         | frtraining @ cision.com 🗸 3                                                                                                    |                   |
| Objet<br>Titre du communiqué       | VERS UN TOURISME DURABLE EN BRETACNE AVEC FRANCE RELANCE                                                                                                 |                   |
| Fichier Word à transformer en html | Choisir un fichier Aucun fichier n…été sélectionné laide cour la transformationt Transformer                                                             |                   |
|                                    | Choisir un modèle de communiqué (facultatif)                                                                                                    |                   |
|                                    | ATTENTIONI Le nom de vos images ne doit pas contenir de caractères spéciaux (comme %, ??; des espaces ou des caractères accentués).                      |                   |
| Message                            | 图 Source ] [3] 高 图 《 物 验 路 经 学 · + / 并 动 题 动 图 / 单 34 B / U ++ x, x2                                                                                     |                   |
|                                    | [注 Ξ] (K, #K, ** %) 医 金 道 圖 ·* ** A·* A·* X·* Styles · Format · Police · Taile · ▲ ▲ ▲ ○ □ □ □ □ ○ Ω □                                                   |                   |
|                                    | Incroyable                                                                                                    | Û                 |
|                                    | Communiqué de presse                                                                                                    |                   |
|                                    | le 20 septembre 2024                                                                                                    | *                 |
|                                    |                                                                                                    |                   |
|                                    | Alde Editeur HTML                                                                                                    |                   |
| Nom du modèle                      | Modèle Tourisme Enregistrer le modèle                                                                                                    |                   |
| Diàre jointe                       | Choisir un fichier Aucun fichier nété sélectionne ATTENTION: Le nom de vos fichiers ne doit pas contenir de caractères spéciaux (comme %, 7; des espaces | ou des caractères |
| Proce Jointo                       | accentués). Attacher                                                                                                    |                   |

Vous pouvez ensuite ajouter une **pièce jointe**. Attention de bien cliquez sur **Attacher** pour intégrer votre Pièce jointe à l'envoi. Attention également à ne pas mettre d'accent, d'espace et de caractère spéciaux dans le nom d'enregistrement de la pièce jointe.

| Nom de l'expéditeur                | Fr TRAINING                                                                                                    |            |
|------------------------------------|----------------------------------------------------------------------------------------------------|------------|
| Expéditeur                         | frtraining @ cision.com 🗸 🕐                                                                                                    |            |
| Objet<br>Titre du communiqué       | VERS UN TOURISME DURABLE EN BRETAGNE AVEC FRANCE RELANCE                                                                                                    |            |
| Fichier Word à transformer en html | Choisir un fichier Aucun fichier nété sélectionné <u>(aide pour la transformation).</u> Transformer                                                              |            |
|                                    | Choisir un modèle de communiqué (facultatif)                                                                                                    |            |
|                                    | ATTENTION! Le nom de vos images ne doit pas contenir de caractères spéciaux (comme %/, ?), des espaces ou des caractères accentués).                             |            |
| Message                            | E Source □ Q, ▲ II → 10 範 職 職 ♥ ← ← → 損 急 圖 Ø ● S. B I U → x <sub>2</sub> x <sup>2</sup>                                                                         |            |
|                                    | 注日 ③ 事 # ₩ 直 章 重 目 M * A+*A* Styles * Format * Polce * Talle * 🎒 ⑧ 🖉 🗃 🗃 👙 Ω 🗟                                                                                   |            |
|                                    |                                                                                                    | Ô          |
|                                    | Communiqué de presse                                                                                                    |            |
|                                    | le 20 septembre 2024                                                                                                    | v          |
|                                    |                                                                                                    | 4          |
|                                    | Alde Editeur HTML                                                                                                    |            |
| Nom du modèle                      | Modèle Tourisme Enregistrer le modèle                                                                                                    |            |
|                                    | Choisir un fichier sucun fichier n_été sélectionné ATTENTION! Le nom de vos fichiers ne doit pas contenir de caractères spéciaux (comme %, ?; des espaces ou des | caractères |
| Piece jointe                       | accentués) Attacher                                                                                                    |            |

Cliquez ensuite sur **Option 1 : envoyer le mail de contrôle** afin de passer à l'étape suivante.

|                                                                            | ATTENTION! Le nom de vos images ne doit pas contenir de caractères spéciaux (comme %, ??, des espaces ou des caractères accentués).                                                          |                |
|----------------------------------------------------------------------------|----------------------------------------------------------------------------------------------------|----------------|
| Message                                                                    | B Source ] ] ] ▲ 日                                                                                                    |                |
|                                                                            | ] : : : : : : : : : : : : : : : : : : :                                                                                                    |                |
|                                                                            | Incroyable mais vert                                                                                                    | Û              |
|                                                                            | Communiqué de presse                                                                                                    |                |
|                                                                            | le 20 septembre 2024                                                                                                    |                |
|                                                                            |                                                                                                    | 4              |
|                                                                            | Alde Editeur HTML                                                                                                    |                |
| Nom du modèle                                                              | Modèle Tourisme Enregistrer le modèle                                                                                                    |                |
| Pièce jointe                                                               | Choisir un fichier Aucun fichier nété sélectionné ATTENTIONI Le nom de vos fichiers ne doit pas contenir de caractères spéciaux (comme %; ?; des espaces ou des cara<br>accentués). Attacher | ictères        |
| Adresse e-mail pour recevoir un mail de contrôle avant<br>Fenvoi définitif | (si vous mettez plusieurs destinataires, séparez les adresses par un point-virgule, sans espace)<br>fruaining@cision.com                                                                     |                |
|                                                                            | (Vous receivrez votre mail de contrôle automatiquement après av                                                                                                    | l de contrôle  |
|                                                                            | Option 2: Contrôle du message sous                                                                                                    | format PDF     |
|                                                                            | Enregistre                                                                                                    | r la diffusion |

Une fois le mail de contrôle reçu, vérifiez-le soigneusement.

A l'étape suivante, **nommez votre envoi** (il s'agit d'un nom interne et non de l'objet du mail). Choisissez ensuite d'enregistrer votre diffusion en brouillon en cliquant sur **enregistrer la diffusion**, **d'envoyer votre CP** en immédiat, ou de **programmer votre envoi** en choisissant la date et l'heure.

| Accuril<br>Control Listening<br>Social Listening<br>Until Connect | RCHE DIRECTE         RECHERCHE MULTICRITÈRES         LISTES           > Diffuser         Votre e-mail de contrôle est en cours de traitement. Ne fermez pas<br>bis que vous faurer reçu et après avoir choisi les options d'emoil, | DIFFUSER SASIR<br>s votre navigatour et allez dans votre messagerie e-mail.<br>cliquez sur Confirme is adifusion sur l'ensemble de la later sinon Retour pour faire un nouvel essai.<br>nutes, prenez contact avec le service assistance au <b>01 76 21 12 59</b> .<br>obir vos options d'envol : |                                                                               |
|-------------------------------------------------------------------|----------------------------------------------------------------------------------------------------|----------------------------------------------------------------------------------------------------|-------------------------------------------------------------------------------|
|                                                                   | Donnez un nom à votre liste de diffusion                                                                                                    | Campagne Tourisme durable                                                                                                    |                                                                               |
| RP Connect +                                                      | Départ                                                                                                    | Immédiat 🗸                                                                                                    |                                                                               |
| Veille                                                            | Date et heure de départ                                                                                                    | Diffee 2024 V                                                                                                    |                                                                               |
|                                                                   | demander un accusé de réception aux contacts                                                                                                    |                                                                                                    |                                                                               |
|                                                                   | Email pour recevoir le récapitulatif d'envoi                                                                                                    | ftsaining@cision.com                                                                                                    |                                                                               |
|                                                                   | Redour                                                                                                    |                                                                                                    | Continner la diffusion sur trenenzèle de la teo<br>Enregistrer la diffusion   |
| Envoi e-mail en fran<br>Dès que vous aurez recu                   | <b>içais</b><br>I votre e-mail de contrôle, vous pourrez choisir vos options d'env                                                                                                    | el:                                                                                                    |                                                                               |
|                                                                   |                                                                                                    |                                                                                                    |                                                                               |
| Donnez un nom à votre                                             | e liste de diffusion                                                                                                    | Campagne Tourisme durable                                                                                                    |                                                                               |
| Départ                                                            |                                                                                                    | Différé 🗸                                                                                                    |                                                                               |
| Date et heure de dépa                                             | rt.                                                                                                    | le 5 V Novembre V 2024 V<br>à 8 V : 30 V                                                                                                    |                                                                               |
| demander un accusé                                                | de réception aux contacts                                                                                                    |                                                                                                    |                                                                               |
| Email pour recevoir le r                                          | récapitulatif d'envoi                                                                                                    | frtraining@cision.com                                                                                                    |                                                                               |
| Retour                                                            |                                                                                                    |                                                                                                    | Confirmer la diffusion sur l'ensemble de la liste<br>Ervegistrer la diffusion |

Cliquez ensuite sur **Confirmer la diffusion sur l'ensemble de la liste**. Validez une dernière fois pour confirmer l'envoi de votre diffusion.

#### Annuler un envoi programmé

Pour annuler un envoi programmé, cliquez sur Diffuser, statut des envois différés.

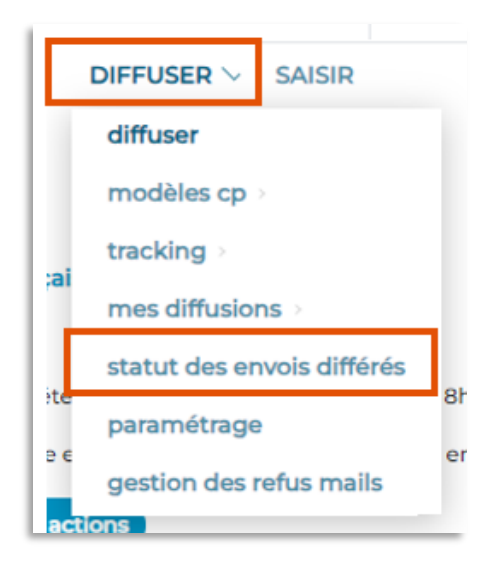

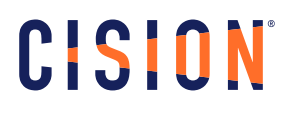

Cliquez sur **Annuler** pour Annuler votre envoi.

Attention, l'annulation d'envoi programmé est possible jusqu'à 15 min avant le départ réel de la diffusion. Au-delà, Le bouton Annuler ne sera plus actif.

| RECHERCHE ( | DIRECTE              | RECHERCHE MULTICRITÈRES LISTES DIFFUSER SAIS                                                                                                    | R                                        |                      |                                 |         |
|-------------|----------------------|----------------------------------------------------------------------------------------------------|------------------------------------------|----------------------|---------------------------------|---------|
|             | Pour ann<br>Pour sup | uler un envoi programmé ( <u>au plus tard 15 minutes avant l'heure de départ</u><br>primer un envoi de cette liste, cocher la case correspondante. | . <u>prihue)</u> , cliquet sur "Annuler" |                      |                                 |         |
|             | Statut               | des envois                                                                                                    |                                          |                      | 83<br>                          |         |
|             |                      | Nom                                                                                                    | Nb contacts                              | Date/Heure de départ | Statur                          | Option  |
|             | 0                    | Communiqué de presse : Titre du CP                                                                                                    | 7                                        | 13/11/2024 06:15:00  | Annulé le 31/10/2024 à 15:24:00 |         |
|             |                      | VERS UN TOURISME OURABLE EN BRETACNE AVEC FRANCE RELANCE                                                                                           | 7                                        | 06/11/2024 08:30:00  | Programmé                       | Annuler |

#### Vous ne trouvez pas la réponse à votre question ?

#### Contactez notre équipe Support

Paremail:relationclient@cision.com

Par téléphone : 01 49 25 71 00

Du lundi au vendredi de 9h à 18h